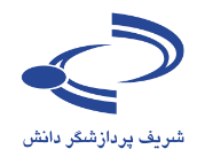

فصل اول: راهنمای کاربران، ثبتنام و ارسال مقاله

#### مقدمه

افرادی که متقاضی شرکت در یک همایش هستند ابتدا باید در سامانه ثبتنام کرده و سپس با فعالسازی نام کاربری خود، فرم شرکت در همایش را تکمیل کنند. در برخی موارد، تکمیل فرآیند شرکت در همایش مشروط به پرداخت هزینه شرکت در همایش است.

برای ارسال مقاله نیز ابتدا باید در سامانه ثبتنام کرد و سپس با فعالسازی نام کاربری، چکیده یا اصل مقاله را ارسال کرد.

لازم به ذکر است با توجه به اینکه همایشها معمولاً در بازه زمانی خاصی برگزار میشوند، امکان ثبتنام و ارسال مقاله نیز باید در همان چارچوب زمانی اعلامشده انجام پذیرد.

یکی از مزایای سامانه سیناوب، امکان ثبتنام به صورت گروهی است. اشخاص حقوقی که در برخی موارد به عنوان حامی بر گزاری همایش تعداد بر گزاری همایش تعداد می مخصی از افراد مورد نظر را در همایش ثبتنام کنند.

جزئیات و مراحل ثبتنام به شرح زیر است:

۱- عضویت در سامانه همایش
 ۲- تکمیل فرآیند ثبتنام
 ۳- تکمیل فرم شرکت در همایش یا
 ۴- ارسال مقاله در صورت تمایل

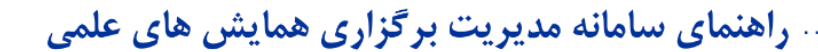

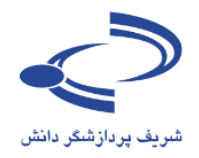

| با ارسال مقاله،<br>و شوید.       | ش<br>برای شرکت در همایش یا<br>ابتدا در سامانه عض                                                                                                    | ویت در سامانه هماین                                              |
|----------------------------------|----------------------------------------------------------------------------------------------------|------------------------------------------------------------------|
| ویت در سایت 🧁 Persian            | ورود به سامانه ک                                                                                                    |                                                                  |
|                                  | الامدين در الى حمايش حلى علم (سينازم)                                                                                                    |                                                                  |
| Cor                              | aference Management System                                                                                                    | شريف پردازشگر دانش                                               |
| تاریخ برگزاری<br>01-02 اسفند 191 | راهنمای سامانه همایش ها تماس با ما                                                                                                    | منعه اصلی اطلاعات فمایش                                          |
| البي مريع<br>ربي مريع            | Conference Managem<br>مایش های علمی (سیناوب)                                                                                                    | ent System.<br>سامانه مديريت ه<br>تاريخ هاي مهر                  |
| رسی مربی                         |                                                                                                    | Here 201                                                         |
| راهنمای سامانه                   | همایشهای علمی بستر مناسبتی برای نشر و ارابه دستاوردهای علمی قراهم ساحته و امدان بعد و<br>بارسم، این باقتها را در جامعه علمی قراهم مورکند هماشمای علمی بکور از ایزارهای مناسب برای                                                                                                | and the second second                                            |
|                                  | مرجوع بالمرجوع والمعاد والمرجوع والمرجوع والمرجوع والمرجوع والمرجوع والمرجوع والمرجوع والمرجوع                                                                                                    | 1392-06-09                                                       |
| اهداف هماييش                     | پیشیرد مقاطد آموزشنی و پروهشی گروهای علمی دانشگاهی است که جنانچه به درستی برنامهریزی و<br>سازماندهای شود، زمینه لازم را برای ارتباط بین دانشگاه و موسسات علمی با واحدهای اجرایی و<br>سازمانهایی که به نتایج پروهشها و دستاوردهای علمی نیاز دارند فراهم می کند. یکی از اهداف اصلی | تاریخ بیت نمروره<br>1392-06-09<br>تاریخ پایات ارسال چکیده مقالات |

### فرم ثبتنام:

- فرم ثبتنام باید به دقت تکمیل شود.
- ابتدا مشخص کنید به چه عنوان در سامانه ثبتنام می کنید: به عنوان شخص حقوقی یا شخص حقیقی. در مواردی که مؤسسات و سازمانها به عنوان حمایت کننده یک همایش ثبتنام می کنند، امکان ثبتنام تعداد مشخصی از کارکنان و همکاران خود را برای شرکت در همایش یا کارگاههای آموزشی را دارند. فقط اشخاص حقوقی امکان ثبتنام برای حضور در نمایشگاههای جانبی را دارند. بنابراین چنانچه موسسه یا سازمانی متقاضی شرکت در نمایش کننده در همایش حضور داند، با در نمایش بندام می کننده به عنوان معاون حمایت کننده یک عمایش ثبتنام می کنند، امکان ثبتنام تعداد مشخصی از کارکنان و همکاران خود را برای شرکت در همایش یا کارگاههای آموزشی را دارند. فقط اشخاص حقوقی امکان ثبتنام برای حضور در نمایشگاههای جانبی را دارند. بنابراین چنانچه موسسه یا سازمانی متقاضی شرکت در نمایشگاه باشد یا درخواست داشته باشد تا به عنوان حمایت کننده در همایش حضور دانته باشد، باید با عنوان ضایت کننده در همایش حضور داشته باشد، باید با عنوان ضایت کننده در همایش حضور دانته باشد، باید با عنوان ضایت کننده در همایش حضور داشته باشد، باید با می کنده می خوان شخص حقوقی ثبتنام کند.

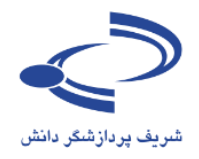

- عنوان خود را مشخص کنید. مکاتبات با همین عنوان با شما انجام می گیرد.
- نام، نام خانوادگی، سطح تحصیلات، رتبه علمی و رشته تخصصی را به دقت وارد کنید. این اطلاعات به برگزارکنندگان همایش کمک میکند تا در مواردی که محدودیت تعداد افراد شرکتکننده وجود دارد، بتوانند تصمیم مناسبت تری اتخاذ کنند.
- در مورد همایش های بین المللی که به صورت دو زبانه بر گزار می شود، معادل انگلیسی مشخصات فردی خود را به دقت وارد کنید.
- شـماره تلفن، شماره تلفن همراه نیز از موارد ضروری است. با توجه به اینکه در بسیاری موارد نیاز به اطلاعرسانی فوری وجود دارد و مسئولین برگزاری همایش باید در یک بازه زمانی مشخص، افرادی که مقالاتی را ارائه میدهند را اعلام کنند، بنابراین شماره قابلدسترس را اعلام فرمایید.
- در صورتی که صفحه اختصاصی دارید با استفاده از دگمههای Ctrl+C و Ctrl+V نشانی دقیق را کپی کرده و در محل مورد نظر وارد کنید.
  - نوع عضویت در سامانه: عضویت در سامانه همایش به صورتی یکی از چهار مورد زیر است:
    - شرکت کننده به عنوان دانشجو،
      - شرکت کننده به عنوان استاد،
    - شرکت کننده به عنوان نویسنده و ارائهدهنده مقاله،
      - شرکتکننده آزاد،
    - در صورت امکان تصویر مناسبی از خود را در سامانه بارگذاری کنید.
- شهر محل سکونت یا کار، نشانی پستی به هرماه کد پستی و همچنین سازمان محل تحصیل یا خدمت را به همراه پست سازمانی یا نوع اشتغال به کار مثلاً دانشجوی رشته روابط بین الملل دانشگاه تربیت مدرس یا عضو هیأت علمی دانشگاه ... را ثبت کنید.
- برای تکمیل ثبتنام نشانی پست الکترونیکی، و نام کاربری را هم به دقت وارد کنید. نشانی ایمیل شما میتواند به عنوان نام کاربری محسوب شود. توصیه می شود از نشانی پست الکترونیکی خود برای تکمیل فرآیند ثبتنام استفاده کنید. با این حال، این امکان وجود دارد تا از نام کاربری دلخواه استفاده کنید. چنانچه این نام قبلاً در سامانه ثبت نشده باشد، امکان استفاده از آن را دارید.
- از ایمیل صحیح استفاده کنید. در مواردی که رمز عبور را فراموش کنید، این امکان وجود دارد تا با ورود نشانی ایمیل صحیح، رمز عبور مجدداً ایجادشده و به نشانی ایمیل شما ارسال گردد.
  - در صورتی که توضیح خاصی ضروری به نظر میرسد، در بخش توضیحات وارد کنید.
    - برای ثبت اطلاعات، شناسه امنیتی را وارد کرده و گزینه ذخیره را انتخاب کنید.
  - فرم ثبتنام به مانند تصویر زیر است. تکمیل مواردی که با ستاره مشخص شده است، اجباری است.

#### www.sinaweb.net

۲.۰

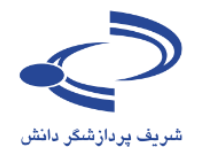

• فقط یکبار در سامانه ثبتنام کنید.

۲١...

- در صورتی که رمز عبور را فراموش کردید، از گزینه ارسال مجدد رمز عبور استفاده کنید.
- در صورتی که در سامانه ثبتنام کردهاید لیکن، نام کاربری یا نشانی ایمیل را نمیدانید با مدیر اجرایی همایش
   تماس حاصل کنید

|                                          | يرتامهها مقالات ثبت تام حمايت كنندگان | صفحه اصلبي اطلاعات همايش                |
|------------------------------------------|---------------------------------------|-----------------------------------------|
|                                          | ه د سانت                              | مغجه املو ، کاردان ، عضو                |
|                                          |                                       |                                         |
|                                          | ت وارد کنید.                          | 🦞 اطلاعات مورد نظر را به ده             |
| نوع ثبتنام را مشخص کنید:                 | شخص حقيقای 💌                          | تبت نامر به عنوان                       |
| شخص حقیقی یا حقوقی                       | -                                     | عنوان                                   |
|                                          |                                       | نامر*                                   |
| اطلاعات شخص خمد با به دقت مارد           |                                       | نام خانوادگی <mark>*</mark>             |
|                                          | •                                     | تحصيالات*                               |
| كنيد. اين اطلاعات به عنوان ارائهدهنده يا | •                                     | رتبه علمی <b>*</b>                      |
| شرکتکننده در همایش ممکن از طریق          |                                       | رشته تخصصى                              |
| سامانه همایش اطلاعرسانی شود.             |                                       | شماره تلفن*                             |
|                                          |                                       | دورتگار                                 |
|                                          |                                       | تلفن همراه*                             |
|                                          |                                       | نشانى صفحه اينترنتى                     |
| نشانی پستی، نام دقیق سازمان یا موسسه     |                                       | نوع عضوبت*                              |
| محل کار یا تحصیل و همچنین سمت یا         | No file chosen (Choose File)          | تصوير                                   |
| پست سازمانی را به دقت در این بخش وارد    |                                       | شەر <sup>*</sup>                        |
| کنید.                                    |                                       | نشانی پستی <b>*</b>                     |
|                                          | <b>\</b>                              | 8.1.1. ( ·                              |
|                                          | 8                                     | سعت ( سارعان-                           |
| اطلاعات نام کاربری و نشانی ایمیل         |                                       | نشانی یست الکترونیکی *                  |
| شخصي خود را به دقت وارد كنيد.            |                                       | تابید نشانی پست الکترونیکی <sup>*</sup> |
| ترجیحاً از نشانی ایمیل دانشگاه یا        |                                       | نام کاربر <b>ی*</b>                     |
| موسسه محل کار یا تحصیل استفاده           |                                       | نشانى يست الكترونيكى كمكم               |
| کنید و در صورتی که نشانی دیگری هم        |                                       | توضيحات                                 |
| دارید در بخش نشانی پست الکترونیکی        |                                       |                                         |
| کیہ کرنے کی جارد کنید۔                   | ⊗ 2TLZXY                              |                                         |
| - 776                                    |                                       | شناسه اعتيتى                            |
|                                          | التعالي العراف                        |                                         |

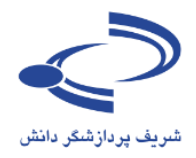

| ورود به سامانه اعقویت در سایت      |             |           |                    |                          |                          |
|------------------------------------|-------------|-----------|--------------------|--------------------------|--------------------------|
| 1                                  |             | المع مدار | 9                  | a.a.                     | -                        |
| Conformero Managon                 | ant St      | storm     |                    | . سائلہ                  |                          |
| Conference Managen                 | lent Sy     | SUCIII    |                    |                          |                          |
| ىلومى موكولىت<br>1391 مىلىغىد 1391 | نعانی با ما | معايس ما  | راضعاف سامانه      | اطلاعات معايس            | متعه املى                |
|                                    |             |           | _                  | ربرات او عضویت در سار    | مثمه املی و کا           |
|                                    |             |           | ه.                 | رد نظر را به دفت وارد کم | 🥪 افلاغات مو             |
|                                    |             |           | تعن حثيثان         |                          | تبت بام به عنوا          |
|                                    |             |           |                    |                          | عبوان                    |
|                                    |             |           |                    |                          | بالورد                   |
|                                    |             |           |                    |                          | نام جانوادکی*            |
|                                    |             |           |                    |                          | - Lines                  |
|                                    |             |           |                    |                          | رىيە غلمى*               |
|                                    |             |           |                    |                          | رشته تخصصی<br>محادہ نامے |
|                                    |             |           |                    |                          | میکارد میں               |
|                                    |             |           |                    |                          | للفي همراه*              |
|                                    |             |           |                    | بسرندی                   | بشاني مثمه ا             |
|                                    |             |           |                    |                          | بوع عشوبت                |
|                                    |             | No        | file chosen Choose | Fie                      | تسویر<br>کنید؟           |
|                                    |             |           |                    |                          |                          |
|                                    |             |           |                    |                          | دد.<br>تشانی بستی*       |
|                                    | ~           |           |                    |                          |                          |
|                                    | 1           |           |                    |                          | سعت / سازما،             |
|                                    |             |           |                    | کېرونېکې *               | بشانی بست ا              |
|                                    |             |           |                    | ىب الكبرونيكي*           | بايد بتباني بن           |
|                                    |             |           |                    |                          | بالر كاربرها             |
|                                    |             |           |                    | كىرونېكى كمكى            | تشانی بست ال             |
|                                    |             |           |                    |                          | نوقيحات                  |
|                                    |             |           |                    |                          |                          |
|                                    | 1           |           | 115 Barbara        | 623                      |                          |
|                                    |             |           | © Q37PL            | B                        |                          |
|                                    |             |           |                    |                          | شناسه امينى              |
|                                    |             | تصارف     | وحيره              |                          |                          |

www.sinaweb.net

نمونه فرم تكميلشده

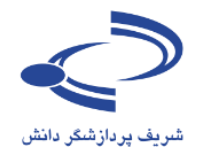

ناريخ برگزاري 1392 آبان 1392

| متعه املی بر گاربان بر عقوب در ساند<br>این بادر به علی را به دعی وارد گید<br>عرب<br>عرب<br>عرب<br>عرب<br>عرب<br>عرب<br>عرب<br>عرب                                                                                                    | متعه املى اظلاعات شمايتن الر          | برنامهما مفالات تبت نام حمايت كندكان                 | احبار تمانس نا ما |
|----------------------------------------------------------------------------------------------------|---------------------------------------|------------------------------------------------------|-------------------|
| این اداره کنی وارد کنیاین اداره کنی اعوادعوادادره کنی اادره کنی ادرونکی اادره کنی ادرونکی اادره کنی ادرونکی اادره کنی ادرونکی اادر کنی ادرونکی اادر کنی ادرونکی اادر کنی ادرونکی اادر کنی ادرونکی اادر کنی ادرونکی اادر کنی ادرونکی اادر کنی ادرونکی اادرونکی اادر کنی از از از از از از از از از از از از از                                                                                                    | منعه املنی ۽ کاربران ۾ عشویت در       | ر سایت                                               |                   |
| نس بابر به عنوان<br>عنوان<br>عنوان<br>بابر<br>بابر<br>با | 🥪 اطلاعات مورد نظر را به دفت وارد     | رد کند.                                              |                   |
| عبول دگتر اس ا<br>المرا المرا المع<br>المرا حابوادگی ال المعلی الراد<br>المحالی الراد المع الراد<br>المحالی الراد المع الراد<br>المرا الراد المحال<br>المرا الراد المحالي الراد<br>المرا الراد المحالي الراد<br>المرا الراد<br>المرا الراد المحالي الراد<br>المرا الراد المحالي الراد<br>المرا الراد المحالي الراد<br>المرا الراد المحالي الراد<br>المرا الراد المحالي الراد المحالي الراد<br>المرا الراد المحالي الراد المحالي الراد<br>المرا الراد المحالي الراد المحالي المحالي                                                                                                    | تبت نام به عنوان                      | نستعر حندن                                           |                   |
| بام* اسعد بالم<br>الم جانواذكي* سلطاني براد<br>الم علمي* ذكرات تحمين في<br>ريمه علمي* دگرات تحمين في<br>ريمه محمين رواط من العل<br>ريمه محمين رواط من العل<br>معراه في<br>دورنگر<br>معراه من<br>الم عمراه م<br>الم عمراه م<br>الم عمراه م<br>الم عمراه م<br>الم عمراه م<br>الم عمراه م<br>الم عمراه م<br>الم الم علم الم الم<br>الم الم الم الم الم<br>الم الم الم الم الم الم الم                                                                                                    | عبوان                                 | دقىر                                                 |                   |
| نام جانواذگی*<br>سعملای*<br>ربیه علمی*<br>ربیه علمی*<br>ربیه علمی*<br>معاره للمی*<br>دورنگار<br>معاره للمی*<br>دورنگار<br>نفی عمراه*<br>نوع عشوسی*<br>نوع عشوسی*<br>نوع عشوسی*<br>نوی عشوسی*<br>نوی عشوسی*<br>نوی مینو<br>نوی اینانی منعه اسرنی<br>نوی مینو<br>نوی مینو<br>نوی م                                                                                                    | 1 <b>*</b> 245                        | امعد                                                 |                   |
| عملات<br>ربیه علمی<br>ربیه علمی<br>ربیه علمی<br>ربیه علمی<br>معاره علی<br>دوریکار<br>دوریکار<br>علم عمراه<br>علم عمراه<br>معراه<br>معراه<br>م<br>م<br>م<br>م<br>م<br>م<br>م<br>م<br>م<br>م<br>م<br>م<br>م                                                                                                    | دام, جانوادگی <del>*</del> ,          | سلطادى دراد                                          |                   |
| ربیه علمی^<br>ربیه محمدی اسادار اس<br>معاره طنی*<br>دورنگار<br>دورنگار<br>نفن عمراه*<br>نفن عمراه*<br>نفن عمراه*<br>نفن عمراه*<br>نفن عمراه*<br>نوع عقومیه<br>نوع عقومیه<br>نوع عقومیه<br>نوع عقومیه<br>نوع عقومیه<br>نوی عقومیه<br>نوی علی نوی علی نوی علی نوی استاد<br>نوی عنو عبار نوی نوی استاده<br>نوی عنور استاد<br>نوی عنور نوی علی نوی نوی استاده<br>نوی استاده<br>نوا استاده<br>نوا استاده<br>نوا استاد<br>نوا استاده<br>نوا استاد<br>نوا استاده<br>نوا استاده<br>نوا استاده                                                                                                    | * البعد                               | دكاراى بتعمان                                        |                   |
| ریسته تحمیری ورابط سی العال<br>شماره شی<br>دورنگار<br>شماره شی<br>شماره شی<br>شمره میراه<br>شمی معراه<br>تناین منعه اسریتی<br>تنوع عشوسی<br>تنوع عشوسی<br>تعویر (مانکاه ترسی کیاه شهید جعراب دانشگاه ترسی<br>تیور (مانکاه ترسی مانشگاه ترسی میرو)<br>تیور (مانکاه ترسی مانشگاه ترسی میرو)<br>تیور (مانکاه ترسی مانشگاه ترسی میرو)<br>میرو (مانکاه ترسی مانشگاه ترسی میرو)<br>میرو (مانکاه ترسی میرو)<br>میرو (مانکاه ترسی میرو)<br>میرو (مانکاه ترسی میرو)<br>میرو (مانکاه ترسی میرو)<br>میرو (مانکاه ترسی میرو)<br>میرو (مانکاه ترسی میرو)<br>میرو (مانکاه ترسی میرو)<br>میرو (مانکاه ترسی میرو میرو (مانکاه ترسی میرو)<br>میرو (مانکاه ترسی میرو میرو (مانکاه ترسی میرو میرو (مانکاه ترسی میرو (مانکاه ترسی ترو (مانکاه ترو (مانکاه ترو (مانکانکاه ترو (مانکاه ترو (مانکانکا ترو (مانکاه ترو (مانکانکاه ترو (مانکا ترو (مانکا ترو (مانکانکا ترو (مانکانکانکاه ترو (مانکا ترو (مانکانکا ترو (مانکاه ترو (مانکا ترو (مانکا ترو (مانکاه ترو (مانکا ترو (مانکا ترو (مانکانکا ترو (مانکانکا ترو (مانکا ترو (مانکانکا ترو (مان                                                                                                    | رىيە علمى*                            | استادبار                                             |                   |
| شعاره على<br>دوريكار<br>علمي همراه<br>علمي همراه<br>تعاري منعة استريس<br>بروع عشويت<br>تعوير<br>تعوير<br>توم<br>ت<br>توم<br>ت<br>توم<br>ت<br>توم<br>ت<br>توم<br>ت<br>توم<br>ت<br>توم<br>ت<br>توم<br>ت<br>ت<br>ت<br>ت                                                                                                    | رشنه تخصص                             | روانط بين العلل                                      |                   |
| دورنگار<br>نشی همراه<br>نشانی منعه اسرندی<br>نوع عشوسه اسرندی<br>نوع عشوسه<br>نوع عشوسه<br>نوع عشوس<br>نوع عشوسه<br>نوع عشوسه<br>نوع عشوس<br>نوع عشوس<br>نوع نوع نوع نوع نوع نوع نوع نوع نوع نوع<br>نوع نوع نوع نوع نوع نوع نوع نوع نوع نوع                                                                                                    | شعارہ طف <b>ی</b> *                   | 02166044118                                          |                   |
| ظفی شعراه*<br>بندانی منعه اسرندی<br>بوع عشویس*<br>نمویر های کسته آزاد []<br>نمویر های کسته آزاد []<br>نمویر های کسته آزاد []<br>نمویر مین میلان<br>نمویر مین میلان<br>نمویر مین مینه میلان<br>نمویر مین میلان<br>نمویر مین میلان<br>نمویر میلان<br>نمویر میلان<br>نمویر میلان<br>نمویر میلان<br>نمویر میلان<br>نمویر میلان<br>نمویر میلان<br>نمویر میلان<br>نمور میلان<br>نمویر میلان<br>نمویر میلان<br>نمور میلان<br>نمور میلان                                                                                                    | دورنگار                               |                                                      |                   |
| نوع عقوبت<br>نوع عقوبت<br>نعوبر الدوني<br>نعوبر الدوني<br>نعوبر برزگزاه شوند جعزات دانشگاه برست<br>نشانی بستی<br>سعت / سازمان؟<br>عقو هات علمی دانشگاه برست مدرس<br>مدرس<br>مدرس الگرونگی *<br>معنو مات علمی دانشگاه برست مدرس<br>مدرس<br>مدرس مدرس الگرونگی *                                                                                                    | ىلغى ھىمراە"<br>بىتىلىم مەھە ايىرىتىم | 09125653127                                          |                   |
| نوع عشوسی <sup>م</sup> نیرکت کنده آزاد []]<br>تصویر No file cheaon ( <u>Cheans File</u> )<br>شهر <sup>م</sup> یهران<br>نیمانی بستان <sup>6</sup> یهران برزگراه شهید جعران، داشتگاه درست<br>نیمانی بستان ایکرونگی <sup>م</sup><br>نیمانی بست الگرونگی <sup>م</sup> عشو هات علمی داشتگاه درست خترین<br>معاون ایکرونگی <sup>م</sup> عشو هات علمی داشتگاه درست خترین<br>نیمانی بست الگرونگی <sup>م</sup> عمو هات علمی داشتگاه درست خترین                                                                                                    | 4                                     | /                                                    |                   |
| نموبر (۱۹۵۹ (۲۹۵۵) الم<br>شهر*<br>شاری بستی*<br>شاری بستی*<br>سمت / سارمان*<br>سمت / سارمان*<br>مقدو هیات علمی دانشگاه درست مدرس<br>مقدو هیات علمی دانشگاه درست مدرس<br>مقدو میات علمی دانشگاه درست مدرس<br>مقدو میات علمی دانشگاه درست مدرس<br>مقدو میات علمی دانشگاه درست مدرس<br>مقدو میات علمی دانشگاه درست مدرس<br>مقدو میات علمی دانشگاه درست مدرس<br>مقدو میات علمی دانشگاه درست مدرس<br>مقدو میات علمی دانشگاه درست مدرس                                                                                                    | نوع عشوبت                             | مىركت كبيدة آراد                                     |                   |
| شورا<br>النباني بسدي *<br>موران برزگزاه شوند جمران دانشگاه ترست<br>مورس<br>مورس<br>مور<br>مور<br>مور<br>م<br>مور<br>مور<br>مور<br>م<br>مور<br>مور                                                                                                    | سور (                                 | No file choson (Choose File)                         |                   |
| ستانی بستی*<br>مورد برزگراه شوند جعراب دانشگاه درست<br>سمت / سازمان*<br>عشو هیات علمی دانشگاه درست خترین<br>عشو هیات علمی دانشگاه درست خترین<br>عشو هیات علمی دانشگاه درست خترین<br>عشو هیات علمی دانشگاه درست خترین<br>عشو هیات علمی دانشگاه درست خترین<br>عشو هیات علمی دانشگاه درست خترین<br>عشو هیات علمی دانشگاه درست خترین<br>عشو هیات علمی دانشگاه درست خترین<br>عشو هیات علمی دانشگاه درست خترین<br>عشو هیات علمی دانشگاه درست خترین                                                                                                    | شيور*                                 | نهران                                                |                   |
| سمت / ساردان» عقو هات علمی دانشگاه برست خرس<br>منابع بست الگیرونیکی * soterigmodores.oc.ir<br>باید نشایی بست الگیرونیکی* soterigmodores.oc.ir                                                                                                    | ىشانى بىسى*<br>•                      | نهراب. بزرگراه شهند جعراب. دانشگاه درست<br>عدرس<br>ا |                   |
| ستانی بست الگرونگی *<br>باید سانی بست الگرونگی * solon@modores.oc.ir                                                                                                    | سمت / سارمانه                         | عمو هیات علمی ادانشگاه دربیت مدرس<br>ا               |                   |
| نايد نشانی بست الگرونیکی* sotorigmodores.oc.ir                                                                                                    | ىتبانى يسب الكبرونيكى *               | solori@modercs.ec.ir                                 |                   |
|                                                                                                    | نايد نشاني بسب الكبرونيكي*            | solari@modercs.ac.ir                                 |                   |
| نام کاربرف <sup>ی</sup>                                                                                                    | نامر کاربری*                          | natari                                               |                   |
| ستانی بست الکترونیکی کمکی                                                                                                    | بشانى بسب الكبرونيكى كمكى             |                                                      |                   |
| نوشيعات                                                                                                    | نوقيحات                               |                                                      |                   |
| ◎ 5624C0                                                                                                    | 2045                                  |                                                      |                   |
| 5G24CO                                                                                                    | شبابته استر                           | 5G24CO                                               |                   |

www.sinaweb.net

التحدرت المراقى

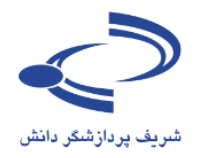

پس از تکمیل اطلاعات فرم ثبتنام، تصویر زیر نمایش داده می شود

| عضویت در سایت                    | ورود به سامانه |                  |                                    |                 |                                               |                                                 |                                          |
|----------------------------------|----------------|------------------|------------------------------------|-----------------|-----------------------------------------------|-------------------------------------------------|------------------------------------------|
|                                  |                | (+9 <sup>b</sup> | ایش دای علمے (سب                   | an alt          | y=yund                                        | سالما                                           | $\bigcirc$                               |
|                                  | Confe          | erence Man       | agement Sys                        | tem             |                                               | اتش                                             | شریف پردازشگر د                          |
| تاریخ برگزاری<br>0-01 اسفند 1391 | 2              |                  | تماس با ما                         | همایش ها        | راهنمای سامانه                                | اطلاعات همایش                                   | صفحه اصلى                                |
|                                  |                |                  |                                    |                 | يت                                            | اربران <sub>ک</sub> عضویت در سای                | صفحہ اصلی <mark>ہ</mark> کا              |
|                                  |                |                  |                                    |                 |                                               | ، سایت: <b>73666557</b>                         | رمز ورود شما در وب<br><b>تذکر مهم:</b>   |
|                                  |                |                  | <b>مایش</b> اقدام به ثبت نام کنید. | م شرکت در هد    | م درهمایش نیست.<br>د شوید و از قسمت <b>فر</b> | سایت به معنی ثبت ناد<br>ایش ابتدا به سامانه وار | عضویت شیما در وب<br>برای ثبت نام در هما  |
|                                  |                |                  |                                    | عه کنید.        | ا ارسـال شـد.<br>ت الکترونیکی خود مراج        | ل پست الکترونیکی شم<br>۹ رمز ورود به آدرس پست   | رمز ورود به آدرس<br>براک دستیابی با      |
|                                  |                |                  | ﺪ.                                 | ر گرفته شده باش | SPAM ایمیل شما قرا                            | ت این ایمیل در قسمت<br>مانه اینجا را کلیک کنید. | <b>توجه:</b> ممکن اسا<br>برای ورود به سا |

| Copyright © 2014 Conference Management System. Created by <b>sinaweb</b> . | صفحه اصلی <sup>،</sup> اخبار <sup>،</sup> تماس با ما |
|----------------------------------------------------------------------------|------------------------------------------------------|
|                                                                            |                                                      |

نکات کلیدی و مهم

٢٤

- رمز عبور را به خاطر بسپارید و پس از اینکه برای اولین بار وارد سامانه شدید، آن را تغییر دهید.
- عضویت در سامانه همایش به معنای ثبتنام در همایش نیست. پس از ورود به سامانه برای شرکت در همایش،
   فرم شرکت در همایش را تکمیل کنید.
- در صورتی که چکیده یا اصل مقاله را برای شرکت در همایش ارسال می کنید، اطلاعات مربوط به مقاله را به دقت در بخش مربوطه که توضیح آن به شرح زیر می آید وارد کنید.
- در برخی موارد، رمز عبور به پوشه SPAM ارسال می شود. لطفاً در صورتی که ایمیل تأییدیه ثبت نام در سامانه را دریافت نکردید، ابتدا به این پوشه مراجعه کنید و مشخص کنید ایمیل های دریافتی از سامانه ،SPAM نیستند.

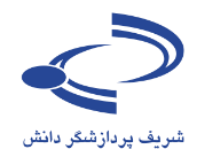

| صفحه شخصی خروج از سامانه                           | ه سامانه وارد شدهاید با نام <mark>: احمد ساطانی نژاد</mark> |                  |                                  |                                                                      |                                                              | حم <mark>ا</mark> به سامانه وارد ش                                        |
|----------------------------------------------------|-------------------------------------------------------------|------------------|----------------------------------|----------------------------------------------------------------------|--------------------------------------------------------------|---------------------------------------------------------------------------|
| Conference                                         | (بڑلیس)ےملحر<br>e Manageme                                  | یش های<br>nt Sys | tem                              | لمدين ميرا<br>المدين ميرا                                            | <b>ساما</b><br>ەر                                            | مریف پردازشگر دان                                                         |
| تاریخ برگزاری<br>01-02 اسفند 1391                  |                                                             | تماس با ما       | همایش ها                         | راهنمای سامانه                                                       | اطلاعات همایش                                                | صفحه اصلی                                                                 |
| مشاهده اطلاعات شخصی   تغییر رمز ورود               | برای ارسال                                                  |                  |                                  | یات شخصی<br>یک کنید.                                                 | ران چ مشاهده اطلاع<br>برات روی آیکون 🕾 کل                    | صفحه اصلی <b>)</b> کاری                                                   |
| ارسال و بیگیری مقاله<br>وضعیت ثبت نام در برنامه شا | مقاله این گزینه<br>را انتخاب کنید                           | 5                |                                  | نژادی<br>sinaweb.n<br>sinaweb.n                                      | رتنی<br>احمد سلطانی<br>et@gmail.com<br>iet@gmail.com         | تام و تام خانوادگی<br>تشانی صفحه اینتر<br>پست الکنرونیکی<br>تام کاربری    |
|                                                    |                                                             |                  |                                  | 2                                                                    | دکنرای تخصصی<br>استادیار<br>روابط بین الملل<br>شرکت کننده آز | تحصیلات<br>رتبه علمی<br>رشته تخصصی<br>نوع عضویت                           |
| ، فرآیند ثبتنام<br>ت در همای <i>ش،</i>             | برای تکمیل<br>جهت شرک                                       |                  |                                  |                                                                      | وایید سده<br>02166044118<br>66044118                         | بایید عصویت<br>تلفن همراه<br>شماره تلفن<br>دورنگار<br>کشهر                |
| ا انتخاب کنید.                                     | این گزینه ر                                                 | 12:12:44         | بلاک 139 واحد 2<br>1393 - واحد 2 | ادی، خیابان حبیب الله،<br>در 14:32:25 1391<br>مثلا در تاریخ: شنبه 13 | تهران، خیابان آز<br>سیناوب<br>چهارشنبه 15 آذ                 | کسور<br>انشانی پستی<br>اسمت / سازمان<br>تاریخ عضویت<br>آندین تغییرات به ه |

ارسال چکیده، ارسال مقاله

پس از ورود به سامانه از گزینههای ارسال و پیگیری مقاله برای ارسال مقاله و از گزینه وضعیت ثبتنام در برنامهها برای ثبتنام جهت شرکت در همایش استفاده کنید. در بسیاری موارد حضور در همایش مشروط به پرداخت هزینههای ثبتنام در همایش است.

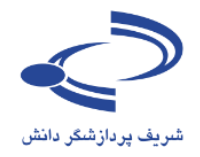

| صفحه شخصی 🤇 خروج از سامانه      | شما به سامانه وارد شدهاید با نام : اح <mark>مد سلطانی نژاد</mark>                                                                        |
|---------------------------------|----------------------------------------------------------------------------------------------------|
|                                 | دومین بایش ملی فاوری می نوین درکنترل آلود کی می محیط زیست<br>Mational Conference on New Technologies for Environmental Pollution Control |
| تارىخ برگزارى<br>1392 آيان 1392 | صفحه اصلی اطلاعات همایش برنامهها مقالات ثبت نام حمایت کنندگان اخبار تماس با ما                                                           |
|                                 | صفحه شخصی و ارسال و پیگیری مقاله                                                                                                    |
|                                 | 🔞 راهتمای نگارش و ارسال مقاله 📑 ارسال مقاله جدید                                                                                         |
|                                 |                                                                                                    |
|                                 |                                                                                                    |
|                                 |                                                                                                    |
|                                 |                                                                                                    |
|                                 |                                                                                                    |
|                                 | صفحه اصلی   اخبار   تاریخ های مهم   تماس با ما<br>© 2010 - 2013 All Rights Reserved. Powered by ≋INAWEB.                                 |

# چنانچه روی گزینه نگارش و ارسال مقاله کلیک کنید، راهنمای ارسال مقاله را مانند تصویر زیر مشاهده می کنید.

| دومین بمایش ملی فناوری مای نوین درکنترل آلود کی می محیط زیت<br>۲۰۰۰ عنوبی معنان می فناوری مای نوین درکنترل آلود کی مای محیط زیت<br>۲۰۰۰ National Conference on New Technologies for Environmental Pollution Control                                                                                                    |
|----------------------------------------------------------------------------------------------------|
| تاریخ برگزاری<br>صفحه اصلی اطلاعات همایش برنامهها مقالات ثبت نام حمایت کنندگان اخبار تماس با ما                                                                                                    |
| صفحه اصلی و نویسنده ای راهنمای نگارش و ارسال مقاله<br>فرآیند پذیرش مقالات دومین همایش فناوری های نوین در کنترل آلودگی های محیط زیست، به صورت زیر می باشد، برای اطلاع از زمان دقیق شروع و پایان هر یک از مراحل، به بخش تاریخ<br>های معم در متوی اطلاعات همایش مراجعه کنید. اطلاعات تکمیلی در مورد هر مرحله، در زمان مناسب در همین صفحه از آله خواهد شد.                                                                                                    |
| 1. ارسال <u>اصل مقاله تهایم.</u> مطابق با فرمت ارایه شده در سایت تا آخر آذرماه 1391، (دریافت راهنمای نگارش مقالات: فارسی انگلیسی)<br>2. داوری مقالات رسیده توسط کمیته علمی همایش.<br>3. اعلام پذیرش مقالات از تاریخ بیستم دی ماه 1391،                                                                                                    |
|                                                                                                    |
| برای ارسال مقاله، می بایستی ابتدا در سایت همایش، عضو شوید، برای این کار روی گزینه عضویت در سامانه در نوار بالایی (سمت چپ) کلیک کنید، با وارد کردن اطلاعات مورد نظر و نام<br>کاربری، سیستم یک رمز عبور به شما اختصاص می دهد که به آدرس ایمیل شما هم ارسال می گردد، شما می توانید با ورود به سامانه این رمز را تغییر دهید.                                                                                                    |
| پس از ورود به سامانه، می توانید از طریق منوف مقالات و گزینه ارسال و پیگیری مقاله، مراحل ارسال مقاله جدید را انجام دشید. در مرحله اول، باید عنوان مقاله، چکیده مقاله و واژگان<br>کلیدی را وارد کنید. متن چکیده ارسالی، می بایستی بین 200 تا 400 کلمه را شامل باشد. در چکیده، باید خلاصه ای از کارشای انجام شده و تنابح اخذ شده در تحقیق خود را ارائه کنید.                                                                                                    |
| در مرحله بعد، در صورتی که به غیر از شما، نویسنده با نویسندگان دیگری هم وجود دارد، باید اطلاعات دیگر نویسندگان مقاله را وارد کنید. شخصی که اقدام به ثبت مقاله می نماید، به<br>طور اتومانیک به عنوان یکی از نویسندگان مقاله در نظر گرفته شده است که در پایین صفحه مشاهده می کنید، برای تأیید صحت اطلاعات وارد شده، می پایستی پست الکترونیک<br>نویسندگان نگر نیز وارد شود . دفت فرایید که بوسنده مسئول مقاله پایستی حتما در سایت ثبت نام کرده باشد، در ادامه مرا<br>مقاله، این توضیحات را برای هیات داوری ارسال نمایید. |
| در مرحله بعد، فایل اصلی مقاله (به صورت 2007 or 2003) شامل جداول و تماویر را اضافه می کنید. در صورت وجود تماویر و جداول تکمیلی می توانید در این مرحله آن ها را نیز<br>جداگانه ارسال کنید که بایستی تحت عنوان فایل های تکمیلی / اضافی ارسال گردند.                                                                                                    |
| در پایان و در مرحله «نکمیل و ارسال مقاله» خلاصه ای از مقاله شما به همراه کد مقاله نشان داده می شود که در صورت تایید اطلاعات، می پایستی گزینه «ارسال مقاله» را انتخاب نمایید<br>تا مقاله شما در لیست مقالات برای داوری ثبت شود.                                                                                                    |
| نكات مهم:                                                                                                    |
| www.sinaweb.net                                                                                                    |

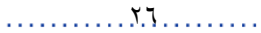

۲۷

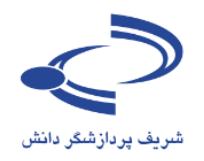

در صورت انتخاب گزینه ارسال مقاله جدید، فرم زیر باید به دقت تکمیل شود.

- عنوان، چکیده و کلید واژگان اصلی را وارد کنید.
   در صورتی که نویسنده یا نویسندگان دیگری در تهیه و تدوین مقاله مشارکت داشتهاند، نام، عنوان و نشانی ایمیل آنها
   را به دقت وارد کنید. سامانه در راستای اطلاعرسانی، به آنها نیز ایمیل ارسال میکند.
- موضوع مقاله را انتخاب کرده و چنانچه موضوع و حوزه کار تخصصی شما در فهرست موضوعات نیست به مدیر سامانه پیشنهاد دهید.
- توضیحات تکمیلی را وارد کرده و در نهایت فایل اصل مقاله را به هرماه سایر مستندات (در صورت لزوم) در سامانه بارگذاری کنید.
- توجه داشته باشید که در بسیاری موارد، ابتدا چکیده مقالات ارسال می شود و در صورت تأیید به نویسنده اطلاع
   داده می شود تا در بازه زمانی مشخصی اصل مقاله را از طریق سامانه ارسال کند.
- در صورتی که همه موارد به دقت تکمیل شده باشد، امکان ارسال مقاله را دارید. در غیر این صورت مجدد فرم مربوطه را بازبینی کنید و اطلاعات ضروری را در سامانه وارد نمایید.
- توجه داشته باشید به هنگام ثبت مقالات، از دگمه Back مرورگر استفاده نکنید. با استفاده از منوها و گزینههای مربوطه، بخش مورد نظر را تکمیل کنید. و دگمه بعدی را در پایین صفحه انتخاب کنید.

| یقاله را وارد کنید | مقانه م ورود مسخصات مقانه       | معده سخصی » ارسان و پیدیری<br>عنوان، حکیدہ مکلیدہائگان |
|--------------------|---------------------------------|--------------------------------------------------------|
|                    |                                 | لطواف، چنینه و نیبتورتان                               |
| رد کنید،           | عنوان مقاله را به صورت کامل وا  | انتخاب موضوعات                                         |
|                    | عنوان كامل                      | توضيحات تكميلى                                         |
|                    |                                 | اضافه كردن فابلها                                      |
|                    |                                 | تكميل ارسال مقاله                                      |
|                    | چکیده مقاله را وارد کنید،       |                                                        |
| \                  | تحداد كلمات محانينا فيحكينه 0   |                                                        |
|                    | لعداد فلللات للجار براي چفيده ن |                                                        |
|                    |                                 |                                                        |
|                    |                                 |                                                        |
|                    |                                 |                                                        |
|                    |                                 |                                                        |
|                    |                                 |                                                        |
|                    |                                 |                                                        |
|                    | کلیدواژگان را وارد کنید.        |                                                        |
|                    |                                 |                                                        |
|                    |                                 |                                                        |
| 8                  |                                 |                                                        |
| بعدى               |                                 |                                                        |
|                    |                                 |                                                        |
|                    |                                 |                                                        |
|                    |                                 |                                                        |

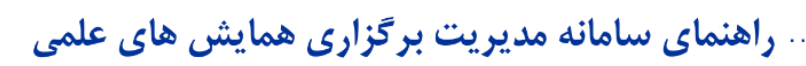

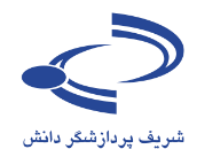

| تاريخ برگزارى<br>1392 آبان 1392 ( | برنامهها مقالات ثبت نام حمایت کنندگان اخبار تماس با ما                                                                                                    | ى اطلاعات ھمايش                  | صفحه اصل |
|-----------------------------------|----------------------------------------------------------------------------------------------------|----------------------------------|----------|
|                                   | فاله 🍾 ورود مشخصات مقاله                                                                                                    | مخصی <b>ی</b> ارسال و پیگیری من  | صفحه ش   |
|                                   | ستفاده نکنید.                                                                                                    | از دکمه <b>Back</b> مرورگر خود ا | لطفا     |
|                                   | عنوان، چکیده و کلیدواژگان مقاله را وارد کنید                                                                                                    | ، چکیده و کلیدواژگان             | 🔶 اعتوان |
|                                   | . باید کنید.<br>مانامه ماین کاما باید کنید.                                                                                                    | ە كردن نويسىندگان                | √ اضافه  |
|                                   | الطواة مصادرة به طورت دمن وارد طيدة                                                                                                    | ب موضوعات                        | انتخاب   |
|                                   | عنوان دامل<br>بر امانه دیرین بامالامات ما در بر بنام .                                                                                                    | حات تکمیلی<br>بکسن فلیلما        | توضيه    |
|                                   | سامانه مديريت اطلاعات علممي سيناوب                                                                                                    | ە دردن قايتها<br>بارسالىرمقالە   | لمان     |
|                                   | Δ                                                                                                    |                                  | <u> </u> |
|                                   | چکیده مقاله را وارد کنید.                                                                                                    |                                  |          |
|                                   | تعداد کلمات مجاز برای چکیده 200 تا 400 کلمه می باشد.                                                                                                    |                                  |          |
|                                   | شمایشهای علمی بستر مناسبی برای نشر و ارائه دستاوردهای علمی فراهم ساخته و امکان نقد و بررسی این<br>و پژوهشی از در چامعه علمی فراهم می کند. شمایشهای علمی یکی از اباراهای مساخته و امکان نقد و بررسی این<br>و پژوهشی گردهاها کو علمی دانشگاهی است که جنایته به درستی برناممریزی و سازماندهی شود. زمینه نازم را<br>علمی نیاز دارند فراهم می کند. یکی از اهداف اصلی برگزاری همایشهای علمی برزی و ازماندهی شود.<br>جدید علمی و ارتفای سطح اموزش و پژوهش در موضوعات و خوارهای منامیتی می این از ایار امار<br>جدید علمی و ارتفای سطح اموزش و پژوهش در موضوعات و خوارهای معایت برای سازی<br>جدید علمی و ارتفای سطح اموزش و پژوهش در موضوعات و خوارهای مختلف است.<br>زمان مامان هریزی روهایشهای علمی سیناوب با هدف فراهم آوردن زمینه لازم برای انجام بهتر و معوق<br>زمان مامان هریزاری همایشهای علمی سیناوب با هدف فراهم آوردن زمینه اززم برای انجام بهتر و برو<br>زمان مامان هریزی می می دوره هفتا می سیناوب با هدف فراهم آوردن زمینه اززم برای انجام بهتر و معوق<br>زمان مامان هریزاری همایشهای علمی سیناوب با هدف فراهم آوردن زمینه اززم برای انجام بهتر و بینو زمان<br>زمان مامان و بیاده سازی شده و تا کنون دهها همایش مای و بین المللی با استفاده از این سامان برگزار<br>گرفته است مامان و دیران علمی و اجرایی بسیاری از همایشهای علمی توسعه و ارتفا باقه است کو بدینوسیله از همه ت<br>کارشناساناز و دیران علمی و اجرایی بسیاری از همایشهای علمی توسعه و ارتفا باقیه است کو بدینوسیله از<br>مامان استیامه دارزان می کنیم ، سامانه مدیرت برگزاری همایشهای علمی قوم مو و نوا و همکزان<br>معدول ماسان و دیران علمی و اجرایی سیاری از همایشهای علمی قومه و از مینه و از این سامانه برگزار<br>معدولی این می مورد هماین مون مدیر می مورد و مورد و با استفاده از نظران می امانه برگزار<br>کارشاسان و همکزان می در مانه مدیرت برگزاری همایشهای علمی از موانشهای مدیر مینو و با مونه است کو بدینوسیله از<br>معدولی می نیزی می موانه مدیرت برگزاری همایشهای علمی و مین انه می می می و بین انه می می می است مدیران.<br>مدیر می می می درمان می در می می می می در معاریتهای معلی می می می می می و بین انه می می می در می می می می می می می می می می می می می |                                  |          |
|                                   | مدیریت اطلاعات علمی، سیناوب، همایش، کنفرانس<br>۸                                                                                                    |                                  |          |
|                                   | ركيت                                                                                                    |                                  |          |
|                                   |                                                                                                    | J                                |          |
|                                   | صفحه اصلی   اخبار   تاریخ های مهم   تماس با ما<br>© 2010 - 2013 All Rights Reserved. Powered by SINAWEB.                                                                                                    |                                  |          |

www.sinaweb.net

т.л

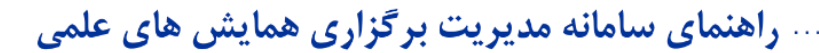

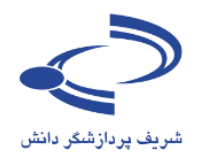

 در صورتی که افراد دیگری در تهیه و تدوین مقاله مشارکت دارند، نام و مشخصات آنها را به دقت در فرم مربوطه وارد کنید. چنانچه یکی از آنها به عنوان نویسنده مسئول مکاتبات است، مشخص کنید. ترتیب قرار گرفتن نام نویسندگان را با استفاده از گزینه مربوطه در گوشه سمت چپ پایین فرم تعیین کنید.

| تاريخ برگزارى<br>1392 آبان 29-30              | اخبار تماس با ما                                                            | حمایت کنندگان                                   | ثبت نامر                      | مقالات                             | برنامەھا           | اطلاعات همایش              | فحه اصلی    | ۵ |
|-----------------------------------------------|-----------------------------------------------------------------------------|-------------------------------------------------|-------------------------------|------------------------------------|--------------------|----------------------------|-------------|---|
|                                               |                                                                             |                                                 | مقاله                         | رود مشخصات                         | مقاله ، و          | یی <b>ی</b> ارسال و پیگیری | صفحه شخص    |   |
|                                               |                                                                             |                                                 |                               | نکنید،                             | د استفاده ز        | دمه <b>Back</b> مرورگر خو  | لطفا از دک  |   |
|                                               |                                                                             | يد                                              | دگان را وارد کن               | للخصات نويسند                      | مش                 | کیده و کلیدواژگان          | » عنوان، چا | 1 |
|                                               | · · · · · · · · · · ·                                                       |                                                 |                               |                                    |                    | ن نویسندگان                | اضافه كرد   | ÷ |
| فالمحيد المائم 2 محيث مح                      | باله مشارکت داشته اند را وارد کنید.<br>۵. ملبه عنوان نوب اندار "مباؤمار" مخ | یا) که در نوشتن این مق<br>ترمقاله میر کنید نامی | ی (غیر از شم<br>ممدمت خصان    | سات نویسندگانی<br>بر کم اقدام به د | مشخص<br>هنگام،     | ضوعات                      | انتخاب مو   |   |
| فانه در شامانه ببت می شود.                    | سما به عنوان تویسیده انتشتون انت<br>سنده" را کلیک کنید.                     | ت مقانه می کنید، نام :<br>بنده، دکمه "ذخبره نوب | ورود مسعصات<br>تصات هر نوبس   | ی که اقدام به و<br>وارد کردن مشخ   | یعد از و           | تكميلى                     | توضيحات     |   |
| نت بالا یا پایین و یا با استفاده از آیکون های | خصات نویسنده و کشیدن آن به سه                                               | وانید با کلیک روی مشا                           | ىندگان، مى ت                  | غيير ترتيب نويس                    | برای ت             | ن فايلها                   | اضافه کرد   |   |
|                                               |                                                                             | ید.                                             | ا مشخص نمایا                  | 🖣 ترتيب آنان را                    | <u></u> و ا        | مالە مقالە                 | تکمیل ارس   |   |
| سناخته می شود و تمامی مراحل پیگیری            | Corresponding Aı)؛ صاحب مقاله ش                                             | ہ مسئول مقالہ (uthor<br>گرفت,                   | ید که نویسند<br>ه انحام خواهد | وجه داشته باشا<br>نفا به وسیله او  | لطفا تو<br>مقاله ت |                            |             |   |
|                                               |                                                                             |                                                 |                               | 8                                  |                    |                            |             |   |
|                                               |                                                                             |                                                 |                               | ن الحترونيدي~                      | , mi               |                            |             |   |
|                                               |                                                                             |                                                 | •                             | c                                  | عنوان              |                            |             |   |
|                                               |                                                                             |                                                 |                               |                                    | نامر*              |                            |             |   |
|                                               |                                                                             |                                                 |                               | ]                                  |                    |                            |             |   |
|                                               |                                                                             |                                                 |                               | ئانوادگى*                          | نامر خ             |                            |             |   |
|                                               |                                                                             | -                                               |                               | بلات*                              | تحصي               |                            |             |   |
|                                               | L                                                                           |                                                 |                               | *                                  |                    |                            |             |   |
|                                               |                                                                             | 6                                               | ~                             | علمى                               | رىبە .             |                            |             |   |
|                                               |                                                                             |                                                 |                               | ره تلفن*                           | شمار               |                            |             |   |
|                                               |                                                                             |                                                 |                               | *                                  | شهر                |                            |             |   |
|                                               |                                                                             |                                                 |                               | ر<br>ت / سازمان*                   | سم                 |                            |             |   |
|                                               |                                                                             |                                                 |                               |                                    |                    |                            |             |   |
|                                               |                                                                             | ل مقاله است.                                    | يسنده مسئو                    | ا<br>این نویسنده، نو               |                    |                            |             |   |
|                                               |                                                                             | ا بازنویسی                                      | خيره نويسنده                  | ż                                  | _                  |                            |             |   |
|                                               |                                                                             |                                                 |                               |                                    |                    |                            |             |   |

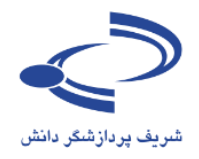

#### موضوعات را به دقت انتخاب کنید

| تاريخ برگزارى<br>1392 - آپان 1392 - آپان<br>ا                                                                                                    | صفحه اصلبی اطلاعات همایش برنامه ها مقالات ثبت نام حمایت کنندگان اخبار تماس یا ما                                                                                                    |
|----------------------------------------------------------------------------------------------------|----------------------------------------------------------------------------------------------------|
|                                                                                                    | صفحه شخصی پارسال و پیگیری مقاله 🖕 ورود مشخصات مقاله                                                                                                    |
|                                                                                                    | لطفا از دکمه <b>Back</b> مرورگر خود استفاده نکنید.                                                                                                    |
|                                                                                                    | حنوان، چکیده و کلیدواژگان                                                                                                    |
|                                                                                                    | √ اضافه کردن نویسندگان                                                                                                    |
|                                                                                                    | انتخاب موضوعات جستجو در موضوعات جستجو در موضوعات حستجو در موضوعات حستجو در موضوعات                                                                                                    |
|                                                                                                    | توصیحات تکمیلی موضوعات مرتبط با مقاله را از فهرست انتخاب دنید.                                                                                                    |
| ، پایش و کنترل آلاینده های خروجوی از منابع ثابت و<br>ارائه و دررسی طرحهای جامع کاشتن آلودگی شوا <<br>فن آوری های نوین کاهش و حذف گازهای آلاینده و | معادة الردة قايلية<br>تكميل ارسال مقالة<br>مقالة التربية والان المردة هاك خروجدي إذ منابع ثابت ،<br>البائة و بررست طرحهاي جامع كاهش الودكي هاو<br>البائة و بررست طرحهاي جامع كاهش الودكي هاو<br>البائة و بررست طرحهاي جامع كاهش الودكي هاو<br>البائة و بررست طرحة ي حامع كاهش الودكي هاو<br>البائية و براست طرحة في هاي مواد منابع تابت ،<br>البائية و براست طرحة في هاي مواد منابع تابت ،<br>البائية و براست الايند هاي هواي شهري و در<br>البائية و براست الايند ها هاي هواي شهري و در<br>البائية و براست الايند هاي مواد الايند هاي<br>الكيماي و بيان الايند و بايت الايند هاي<br>الكيماي موتر مدين محيط زيست منابع<br>الكيماي موتر مدين محيط زيست منابع<br>الماند (دهاي نون الإيند هاي خطران در منابع<br>الماند (دهاي نون الإيند هاي خطران در منابع<br>الماند (دهاي نون الإيند هاي خطران در منابع<br>الماند (دهاي نون الإيند هاي خطران در منابع<br>الماند (دهاي نون الإيند هاي خطران در منابع<br>الماند (دهاي نون الون الايند هاي خطران در منابع<br>الماند (دهاي نون الون الايند هاي خطران در منابع<br>ماند معن قال الايند هاي خطران در منابع<br>ماند معان الايند هاي خطران در منابع<br>ماند معان الاين به ماندان در منابع<br>ماند معان الاين به ماي خطران در منابع<br>ماي ماي ماي ماي خطران در منابع<br>ماي ماي ماي خطران در منابع<br>مينانه معان الاين به ماي خطران در منابع<br>ماي ماي ماي ماي خطران در منابع<br>مينانه ماي ماي خطران در منابع<br>مينانه ماي ماي خطران در منابع<br>مينانه ماي ماي ماي خطران در منابع<br>مينانه ماي ماي خطران در منابع<br>مينانه ماي ماي خطران در منابع<br>مينان ماي ماي خطران در منابع<br>مينانه ماي خطران در منابع<br>مينانه ماي ماي خطران در منابع<br>مينانه ماي ماي خطران در منابع<br>ماي خطران در منابع<br>مينانه ماي خطران در منابع |
|                                                                                                    | در صورتهی که موضوع مورد نظر در فهرست نیست، اینجا وارد کنید؛                                                                                                    |
|                                                                                                    | فيلى ( يست                                                                                                    |
| ا<br>مەر                                                                                                    | صفحه املدی   خبار   تاریخ های مهم   تماس ب                                                                                                    |

# www.sinaweb.net

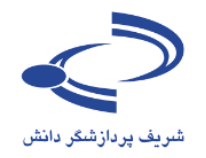

در صورت لزوم توضیحات بیشتری در رابطه با مقاله و معرفی خود ارائه دهید. برای تکمیل فرآیند ارسال مقاله،
 شرایط و ضوابط مربوطه را با انتخاب این گزینه ثبت کنید. "
 کردهام و موافقت خود را با آن اعلان میدارم. "

| مفحه شخصی خروج از سامانه<br>روی از سامانه<br>2 <sup>rd</sup> Nation | نها به سامانه وارد شدهاید با نام : احمد سلطانه نزاد<br>دومین جایش ملی فناوری مایی نوین درگشتر آلودگی داری محیط<br>al Conference on New Technologies for Environmental Pollution Control |
|---------------------------------------------------------------------|----------------------------------------------------------------------------------------------------|
| تاريخ برگزارى<br>1392 آيان 1392                                     | صفحه اصلقی اطلاعات همایش برنامهها مقالات ثبت نام جمایت کنندگان اخبار تماس یا ما                                                                                                    |
|                                                                     | صفحه شخص پ ارسال و پیگیری مفاله پ ورود مشخصات مفاله<br>لطفا از دکمه Back مرورگر خود استفاده نکنید.                                                                                      |
|                                                                     | آینجانب تمامی شرایط و ضوابط را مطالعه کرده ام و موافقت خود را با آن اعلان می دارم.<br>قبلی عدی<br>صفحه اصلی   اخبار   تاریخ های مهم   تماس با ما                                        |

www.sinaweb.net

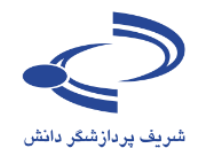

 در ادامه اصل مقاله را در سامانه بارگذاری کنید. دقت داشته باشید که فقط یک فایل به عنوان اصل مقاله امکان ثبت در سامانه را دارد. به عبارت دیگر نویسنده نمی تواند با ارسال دو فایل، هر دو را به عنوان اصل مقاله در سامانه ثبت کند.

| مفحه شخصی 🛛 خروم از سامانه      | ىمد سلطانى نژاد                                                                                                    | ه سامانه وارد شدهاید با نام : ا                                                      | شىما يە |
|---------------------------------|----------------------------------------------------------------------------------------------------|--------------------------------------------------------------------------------------|---------|
| ریت<br>۲ <sup></sup>            | د و مین جایش ملی فناوری مای نوین درکنترل آلو د کی مای محیط<br>al Conference on New Technologies for Environmental Pollution Control                  | - A                                                                                  | -       |
| تاريخ برگزارى<br>1392 أيان 1392 | برنامهها مقالات ثبت نام حمایت کنندگان اخبار تماس با ما                                                                                               | یه اصلای اطلاعات همایش<br>د                                                          | صفح     |
|                                 | مقاله ای ورود مشخصات مقانه<br>: استفاده نکنید.<br>                                                                                                   | محه شخصی پارسان و پیدیرد.<br>لطفا از دکمه Back مرورگر خود<br>احمان چکرده مکاردهایگان |         |
|                                 | ى يېلىك شورد نظر زە تۈكەت كىيد                                                                                                    | عنوان، جدیده و دلیدوازدان<br>ام افع کندن تمین ندگان                                  | 1       |
|                                 | فایل های مرتبط با مقاله خود را از اینچا ارسال کنید.<br>این در این این این این این این این این این این                                                | انتخاب موضوعات                                                                       | ~       |
|                                 | انواع قایل های مجاز برای قایل اصلاق مقاله عبارتند از: DOC، DOC کی<br>برای ارسال قایل ها: پس از انتخاب قایل مورد نظر روی دکمه "ارسال قایل" کلیک کنید، | توضيحات تكميلى                                                                       | ~       |
|                                 |                                                                                                    | اضافه كردن فايلها                                                                    | +       |
|                                 | نوع قايل `فايل اصل مقاله *                                                                                                    | تكميل ارسال مقاله                                                                    |         |
|                                 | توضیحات قایل<br>یوضیحات قایل<br>کی                                                                                                    |                                                                                      |         |
|                                 |                                                                                                    |                                                                                      | 1       |
|                                 | صفحه اصلی   اخبار   تاریخ های مهم   تماس با ما<br>© 2010 - 2013 All Rights Reserved. Powered by @NAWER.                                              |                                                                                      |         |

پس از انتخاب فایل اصلی مقاله، دگمه ارسال فایل را انتخاب کنید. در صورت نیاز، توضیحات لازم در رابطه با محتوای فایل ها ارائه دهید. با انتخاب گزینه "بعدی" چکیده و مشخصات مقاله شما نمایش داده می شود. با انتخاب گزینه ارسال مقاله، فرآیند ارسال مقاله به پایان می رسد. ایمیل تأییدیه دریافت چکیده یا اصل مقاله نیز به نشانی ایمیل شما ارسال می شود.

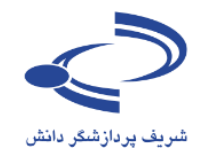

| مفحه شخصی و ارسال و بیگیری مقاله و ورود مشخصان مقال<br>لطفا از دکمه Back مرورگر خود استفاده نکنید.<br>عنوان، چکیده و کلیدوارگان<br>افغافه کردن نویسندگان<br>انتخاب موضوعات<br>انتخاب موضوعات | ۹ ای ورود مشخصات مقاله<br>متفاده نکنید<br>ا تکمیل ارسال مقاله                                                                                                    |                                                                                                    |
|----------------------------------------------------------------------------------------------------|----------------------------------------------------------------------------------------------------|----------------------------------------------------------------------------------------------------|
| لطفا از دکمه Back مرورگر خود استفاده نکنید.<br>عنوان، جکیده و کلیدواژگان<br>اطافه کردن نویسندگان<br>انتخاب موضوعات<br>تحت حات کامیاه                                                         | نتفاده نکنید<br>ا تکمیل ارسال مقاله                                                                                                    |                                                                                                    |
| <ul> <li>عنوان، جکیده و کلیدواژگان</li> <li>اضافه کردن نویسندگان</li> <li>اضافه کردن نویسندگان</li> <li>انتخاب موضوعات</li> <li>انتخاب موضوعات</li> </ul>                                    | تكميل ارسال مقاله                                                                                                    |                                                                                                    |
| اضافه کردن نویسندگان<br>انتخاب موضوعات<br>انتخاب الاسال مقاله،                                                                                                    |                                                                                                    |                                                                                                    |
| · انتخاب موضوعات برای تکمیل ارسال مقاله،<br>انتخاب تکمیام                                                                                                    |                                                                                                    |                                                                                                    |
| التحد بجادر تكاميا م                                                                                                    | برای تکمیل ارسال مقاله، روی "ارسال مقاله" کلیک کنید                                                                                                    |                                                                                                    |
| الوصيحات لدمينان                                                                                                    |                                                                                                    | ارسال مقاله) حذف مقاله                                                                                                    |
| اطافه كردن فإيلها                                                                                                    |                                                                                                    |                                                                                                    |
| تكميل ارساك مفاله شما                                                                                                    | مقاله شما در یک نگاه                                                                                                    |                                                                                                    |
| کد مغاله I221-NTEPC                                                                                                    | كد مقاله 1221-NTEPC                                                                                                    |                                                                                                    |
| عنوان سامانه مدير                                                                                                    | عنوان<br>مدانه مدیریت اطلاعات علمی سیناوب                                                                                                    |                                                                                                    |
| معانه<br>موضوعات هوا وصوت<br>هوا وصوت                                                                                                    | معانه<br>موضوعات هوا وصوت / پایش و کنترل آلاینده های خروجی از منابع تابت و سیا<br>هوا وصوت / ارائه و بررسی طرحهای جامع کامش آلودگی هوا<br>محمدهای منتمی از آب این این ماین نیس کامت بسیافی گاهای آلاده                                                                                                    | فالمشجع النفائي والم                                                                                                    |
| جکیده همایشیوای<br>در ماهمه ع<br>گروهای عل<br>دانشگاه و<br>می کند یکو                                                                                                    | جگیده همایشوای علمی بستر مناسبی برای نشر و ارائه دستاوردهای علم<br>در جامعه علمی فراهم می کند همایشوای علمی یکی از ایزارهای ه<br>گروهای علمی دانشگاهی است که جنانهه به درستی برنامهاریزی<br>دانشگاه و موسسات علمی با واحنهای اجرابی و سازمانهایی که به<br>می کند یکی از اهداف اصلی برگزاری همایشهای علمی، ارائه راهکار<br>آموزش و پژوهش در موضوعات و حوزههای مختلف است.                                                                                                    | ن فراهم ساخته و امکان نقد و بررسی این یافتهما را<br>اسب برای پیشیرد مقاصد آموزشی و پژوهشی<br>سازمانهی شود، زمینه لازم را برای ارتباط بین<br>ایج پژوهشها و دستاوردهای علمی نیاز دارند فراهم<br>با و دستاوردهای جدید علمی و ارتفای سطح |
| سامانه مدیر<br>فرآیندهای بر<br>طراحی و بیا<br>مانه طی<br>علمی و اجر<br>دانشگاههای                                                                                                    | سامانه مدیریت برگزاری همایشیوای علمی سیناوب با هدف فراهم آور<br>فرآیندهای برگزاری همایشیوای علمی به درخواست معاونت محترم بن<br>طراحی و پیاده سازی شده و تا کنون دهها همایش ملی و بین المللم<br>سامانه طی دوره 1888 تا کنون به صورت مرتب و با استفاده از نظرات<br>علمی و اجرایی بسیاری از همایشیوای علمی، توسعه و ارتقا بافته ا<br>می کنیم. سامانه مدیریت برگزاری همایشیوای علمی هم اکنون علاو:<br>دانشگاههای تهران، تربیت مدرس و بسیاری از موسسات و مراکز آموز                                                                                                    | ن زمینه لازم برای انجام بهتر و به موقع تمامی<br>نستن و فناوری دانشگاه صنعتی شریف در سال 1388<br>و همکاری بی دریغ مدیران، کارشناسان و دبیران<br>بت که بدینوسیله از همه آنان سیاسگزاری<br>سی یژوهشی است.                               |
| سامانه بکیار<br>است که تق<br>زبانه است.<br>از این سامان                                                                                                    | سامانه بکیارچه مدیریت برگزاری همایشهای علمی سیناوب یکی از بر<br>است که تقریباً تمامی فرآیندهای برگزاری همایشها، جشنوراهها، نشد<br>زیانه است. کار تحقیق و توسعه این سامانه با همکاری دیبران علمی<br>از این سامانه استفاده میرکنند به صورت متمرکز در شرکت شریف پر                                                                                                    | رین سامانههای مدیریت برگزاری همایشهای علمی<br>تهای علمی را در برمیگیرد و کاملاً به صورت دو<br>و اجرایی برخی از همایشهای علمی که هم اکنون<br>بازشگر دانش همچنان ادامه دارد. برای اطلاعات                                              |
| یستر پیرامز<br>کلیدوازگان امدیت اطلا                                                                                                    | اییشتر پیرامون سیناوب و سایر طرحهای شریف پردارشدر دانش به سا<br>کلیدوازگان امدریت اطلاعات علمی، سیناوب، همایش، کنفرانس،                                                                                                    | ت این شرکت به ادرش sineweunet فراجعه کنید.                                                                                                    |
| توضيحات                                                                                                    | توضيحات                                                                                                    |                                                                                                    |
| تويستدگان<br># تام يد                                                                                                    | نویسندگان<br># نام ایست الکترونیکی انحصیلات <sup>ارتبه</sup> شماره                                                                                                    | تلفن اکشور سمت / سازمان                                                                                                    |
| ir احمد سلطانی<br>ir نزاد <sup>*</sup>                                                                                                    | ا احمد سلطانی soltani@modares.ac.ir دکترای استادیار 44118<br>تخصصی                                                                                                    | محضو هیآت علمی دانشگاه تربیت<br>مدرس                                                                                                    |
| فغل های مرتبط                                                                                                    | ففل هاي مرتبط                                                                                                    |                                                                                                    |
| # نوع فايل                                                                                                    | -یودی مربع<br>اندازه<br>اندازه                                                                                                    | توضيحات<br>قابل تاريخ ارسال قابل                                                                                                    |
| 1 فابل اصل مفاله                                                                                                    | 1 KB دارد ممایتهای (مناه مدیریت برگزاری همایتهای KB دارد ممایتهای (KB دارد) در KB دارد ممایتهای KB دارد ممایتهای (KB دارد محمد) در محمد (KB دارد محمد) در محمد (KB دارد محمد) (KB دارد محمد) (KB دارد محمد) (KB دارد محمد) (KB دارد محمد) (KB دارد محم |                                                                                                    |

با انتخاب گزینه ارسال مقاله، مجدد تأیید کنید که متقاضی ارسال مقاله به سامانه همایش هستید

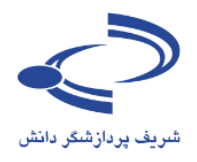

| به ای ورود مشخصات مقاله                                                                                                    | بفحه شخصی <mark>،</mark> ارسال و پیگیری مقال | -            |
|----------------------------------------------------------------------------------------------------|----------------------------------------------|--------------|
| للتفاده نكتينا                                                                                                    | لطفا از دکمه <b>Back</b> مرورگر خود اس       |              |
| تكميل ارسال مقاله                                                                                                    | عنوان، جکیده و کلیدوازگان                    | $\checkmark$ |
|                                                                                                    | اطافه كردت تويسندگان                         | $\checkmark$ |
| برای تکمیل ارسال مقاله، روی "ارسال مقاله" کلیک کنید.                                                                                                    | انتخاب موضوعات                               | $\checkmark$ |
| ارسال مقله (حذف مقله)                                                                                                    | توضيحات تكميلنى                              | $\checkmark$ |
|                                                                                                    | اطافه كردن فابلها                            | $\checkmark$ |
| مقاله شما در یک نگاه                                                                                                    | تكميل ارسال مقاله                            | ÷            |
| كد مقاله 1221-NTEPC                                                                                                    | 1                                            |              |
| The page at ntepc.sharif.ir says:                                                                                                    | )                                            |              |
| سابع<br>آیا مطمئن هستید می خواهید مقاله را ارسال کنید؟<br>آمرندی و پزوشنی                                                                                                    | 1                                            |              |
| لازم را برای ارتباط سن<br>علمی نیاز دارند فراهم<br>می و ارتفاف سطح                                                                                                    |                                              |              |
| استخنه مديريت برفراری هميسوی عدمی سيدوب با هدی فرهم اوردن زمينه بازم برای انجام ليتر و به موقع تمامی                                                                                                    | 1                                            |              |
| افرایندهای برگزاری همایشهای علمی به درخواست معاونت محترم پژوهش و فناوری دانشگاه صنعتی شریف در سال ۱۶۵۵<br>طراحی و پیاده سازی شده و تا کنون دهها همایش ملی و بین المللی با استفاده از این سامانه برگزار شده است. این         |                                              |              |
| سامانه طبی دوره 1308 تا کنون به صورت مرتب و با استفاده از نظرات و همکاری بی دریغ مدیران، کارشناسان و دبیران<br>اماده حاصلی بی بی از مصلحه این ماده این محصل تا افتصاب میکودینی را از از محصلیات این محصلیات از محصلیات از د |                                              |              |
| عنفی و اجرایی بسیاری از همایشتوای عنفی، توسعه و ارتفایات است که بدینوسینه از همه این سیاستدراری<br>می کنیم. سامانه مدیریت برگزاری همایشیوای علمی هم اکنون علاوه بر دانشگاه صنعتی شریف، مورد استفاده                         |                                              |              |
| دانشگاههای تهران، تربیت مدرس و بسیاری از موسسات و مراکز آموزشای پژوهشای است.                                                                                                    |                                              |              |
| سامانه بکیارچو مدیریت برگزاری همایشتوای علمی سیناوب یکی از بهترین سامانههای مدیریت برگزاری همایشتوای علمی<br>است که تقریباً تمامی فرآیندهای برگزاری همایشتوان جشتوراهها، نشستوای علمی را در برمی گیرد و کاملاً به صورت دو   |                                              |              |
| ازبانه است. کار تحقیق و توسعه این ساعانه با همکارک دبیران علمی و اجرایی برخی از همایشهای علمی که هم اکنون<br>از این ساعانه استفاده میکنند به صورت متمرکز در شرکت شریف پردازشگر دانش همچنان ادامه دارد. برای اطلاعات         |                                              |              |
| بیُشتر پیرامون سیناوب و سایر طرحهای شریف بَردَارَشگر دانش به ساَیت این شرکت به آدرس sinaweb.net مراجعه کنید.                                                                                                    |                                              |              |
| <b>کلیدوازگان</b> مدیریت اطلاعات علمی، سیناوب، همایش، کنفرانس<br>مرابع                                                                                                    |                                              |              |
| نۇفىدان<br>بۇغىرى                                                                                                    |                                              |              |

با انتخاب دگمه OK، تصویر زیر مبنی بر ثبت مقاله در سامانه نمایش داده می شود.

|                                                                                                    |                                                                                                    | دکمه Back مرم گرخود استفاده نکنید.                                |
|----------------------------------------------------------------------------------------------------|----------------------------------------------------------------------------------------------------|-------------------------------------------------------------------|
|                                                                                                    |                                                                                                    | ر دیکه محافظ فرور در خود استفاده سید.<br>حکامت کا مراکزی          |
|                                                                                                    |                                                                                                    | الجنيدة والتيوردان                                                |
|                                                                                                    | مقاله، روف "ارسال مقاله" کلیک کنید.                                                                                                    | مردن بوسیدین<br>محمد میان                                         |
| ادسال مقاله 🗍 حذف مقاله                                                                               |                                                                                                    | all a second                                                      |
|                                                                                                    |                                                                                                    | ک دن فابلغا                                                       |
|                                                                                                    | ما در یک نگاه                                                                                                    | ارساد مقاله شد                                                    |
| -                                                                                                    | The page at ntepc.sharif.ir says:                                                                                                    |                                                                   |
| منابئ                                                                                                 | فقيت ارسال شد                                                                                                    | مقاله با مو                                                       |
| د و بررسای این یافتهها را<br>آموزشای و پژوهشای<br>لازم را برای ارتباط بین<br>با علمه رنبا: دارند فاهم | Prevent this page from creating additional dialog                                                                                                    | 15.                                                               |
| یی و ارتفاق سطح                                                                                       |                                                                                                    | ок                                                                |
| عر و به موقع تمامی                                                                                    |                                                                                                    |                                                                   |
| هی شریف در سال 1388<br>برگزار شده است. این                                                            | ر و بیاده سازف شده و تا کنوب دهها همایش ملی و بین المللی با استفاده از این ساماز                                                                                                    | اطراحه                                                            |
| کارشناسات و دبیرات<br>آزاد: سایتگرایت                                                                 | ه طی دوره 1368 تا کنون به صورت مرتب و با استفاده از نظرات و همکاری بی دریغ مدیرا:<br>مراجعات الحالی بازی های ماری بایی عالمی زند مهم انتقارافته است که دیردست از از ه                                                                                                    | سامات                                                             |
| ، مورد استفاده                                                                                        | و جریای بندوری از سنجنوی سنای توسط و از کا پاید است که بهوسیده از سا<br>به, سامانه مدیرت برگزاری همایشهای علمی هم اکنون علاوه بر دانشگاه صنعتای شریه                                                                                                    | ميكن                                                              |
|                                                                                                    | هوای نهران، تربیت مدرس و بسیاری از موسسات و مرادر امورشای پروهشای است.<br>ا                                                                                                    |                                                                   |
| گزاری همایشهای علمی<br>رد و کاملاً به صورت دو                                                         | ه یکبارچه مدیریت برگزاری همایشهای علمی سیناوب یکی از بوترین سامانههای مدیریت<br>که تقریباً تمامی فرآیندهای برگزاری همایشها، جشنورادها، نشستهای علمی را در برمی                                                                                                    | سامات<br>است                                                      |
| اف علمی که هم اکنون<br>ه دارد برای اطلاعات                                                            | ست. گار تحقیق و توسعه این سامانه با همکاری دیبران علمی و اجرایی برخی از همایت<br>سامانه استفاده مم کنند به صمت متم کارد. شرکت شریف بردادشگر دانت، همچنان ادا                                                                                                    | زیانه از<br>اداری                                                 |
| sinaweb.ne مراجعه کنید.                                                                               | ساعت» استفاده بای نظر به طورت شمرد در شرطت طریف پردارشطر دخص سفیت» ا<br>پیرامود سیناوب و سایر طرحهای شریف پردازشگر دانش به سایت این شرکت به آدرس                                                                                                    | ر <i>ب</i> ری<br>پیشتر                                            |
|                                                                                                    | ، اطلاعات علمی، سیناوب، همایش، کنفرانس                                                                                                    | كليدوازگان مديريت                                                 |
|                                                                                                    |                                                                                                    |                                                                   |
|                                                                                                    |                                                                                                    | نوضيحات<br>توسيتدگه:                                              |
| . de                                                                                                  | المحالة الأحفاكم العمالات الأمم سمترارير                                                                                                    | نوصيحات<br>تويستدگان                                              |
| رمان                                                                                                  | بست الکترونیکی تحصیلات <mark>رتبه</mark> شعارہ تلقن گشور سمت / س                                                                                                    | نومیحات<br>نویسندگن<br># نام                                      |
| رمان<br>للمی دانشگاه تربیت                                                                            | بست الكترونيكي الحصالات التي تعاره تقن اكتبرراست / -<br>عنو علي<br>(عمون التعاري) (21500 مارس) (21500 مارس) من علو علي                                                                                                    | نوصحات<br>توییندگان<br># نام<br>د زراد*                           |
| زمان<br>للمی دانشگاه تربیت                                                                            | یست الکترونیکی تعمیلات ایندی عداره تلفن کشور سعت / س<br>علمی علمی می می می می<br>عمو میل<br>معرفی استانیار 155504118 مترس                                                                                                    | نومیحات<br>تو سندگان<br># نام<br>1 ارده سلطانی<br>قیل های مرتبط   |
| رمان<br>لمی دانشگاه تربیت<br>سال است                                                                  | ــــــــــــــــــــــــــــــــــــ                                                                                                    | نومیمات)<br>م نام<br>1 (رابه سلطانی<br>غیلهای مرتبط<br>4 نوع خل   |
| یمان<br>لمی دانشگاه تربیت<br>سال اعشاهده<br>میاه موجود وایل                                           | ست الكرونيكى         مصلات         ارتمار         عندى         عندى         عندى         عندى         عندى         عندى         عندى مار           المحصور على         المحصور على <td< td=""><td>نویستگان<br/>نویستگان<br/>= نام<br/>[زیره<br/>غیلی مرتبط<br/>= اور طال</td></td<> | نویستگان<br>نویستگان<br>= نام<br>[زیره<br>غیلی مرتبط<br>= اور طال |

www.sinaweb.net

شریف پردازشگر دانش

راهنمای سامانه مدیریت برگزاری همایش های علمی

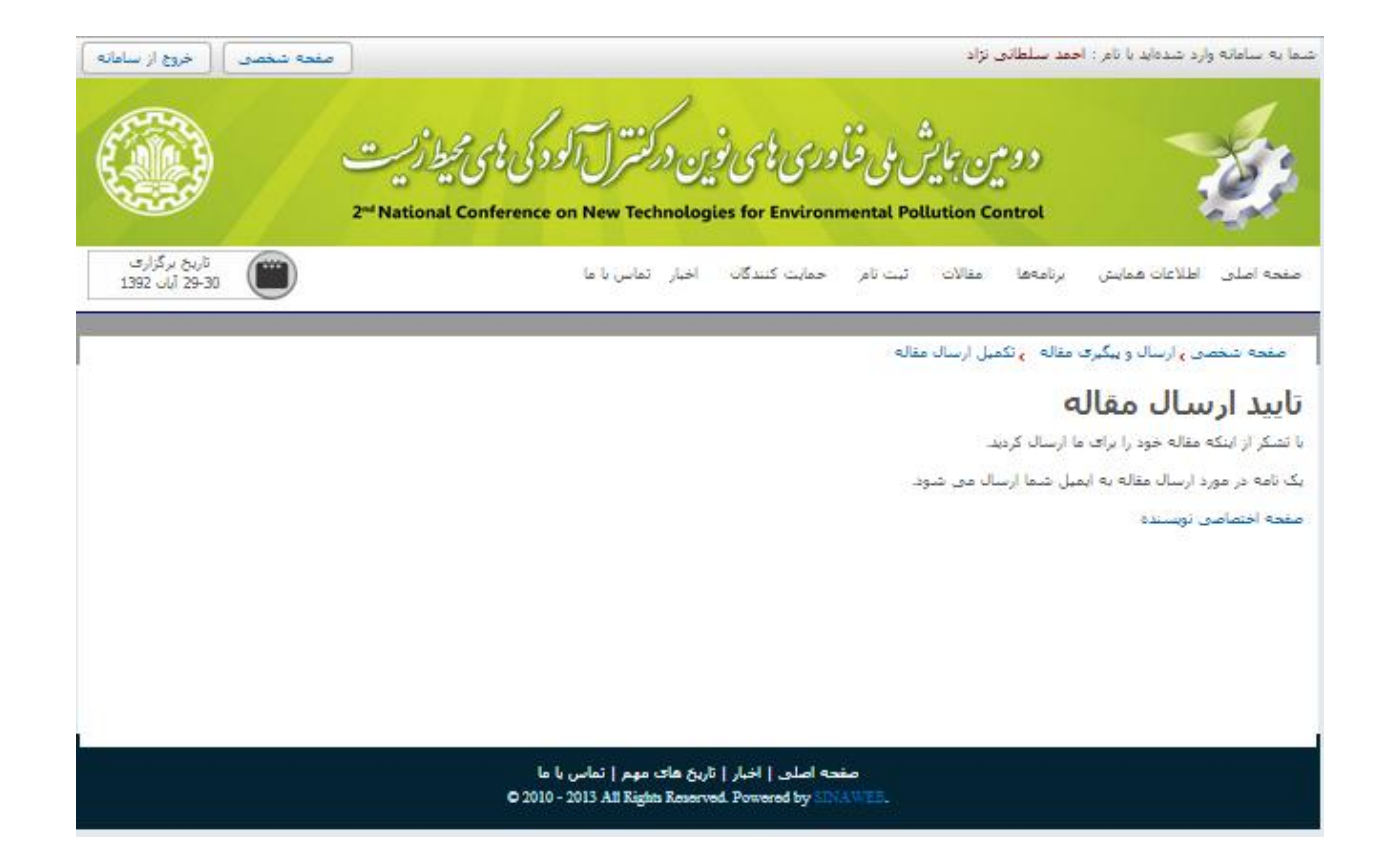

کمیته علمی همایش پس از بررسی مقاله دریافتی، نتیجه را از طریق همین سامانه به اطلاع شما میرساند.

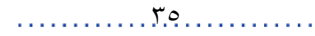